### Purpose

Use this procedure to access SupplyWEB Help.

### Prerequisites

• Access to SupplyWEB as customer or as supplier.

#### Menu Path

Use the following menu path(s) to begin this transaction:

• <u>https://supplyweb.tenneco.com/supplyWeb/account/login</u>

#### **Helpful Hints**

- Save the URL above to your browser's favorites.
- Do not use your browser's back button. Instead, use the navigation tools that SupplyWEB provides.

## Procedure

**1.** Start the transaction using the menu path or transaction code.

| -   |                                             |
|-----|---------------------------------------------|
|     | ±Demand                                     |
|     | ⊞Kanban                                     |
|     | Supplier Managed<br>Inventory               |
|     | €Shipments                                  |
|     | ⊡Receipts                                   |
|     | Delivery Performance                        |
|     |                                             |
|     |                                             |
|     | €Security                                   |
|     |                                             |
|     | ∃Setup                                      |
| 2 · | • <u>Help</u>                               |
|     |                                             |
| 2.  | Click on the Help menu item <sup>Help</sup> |

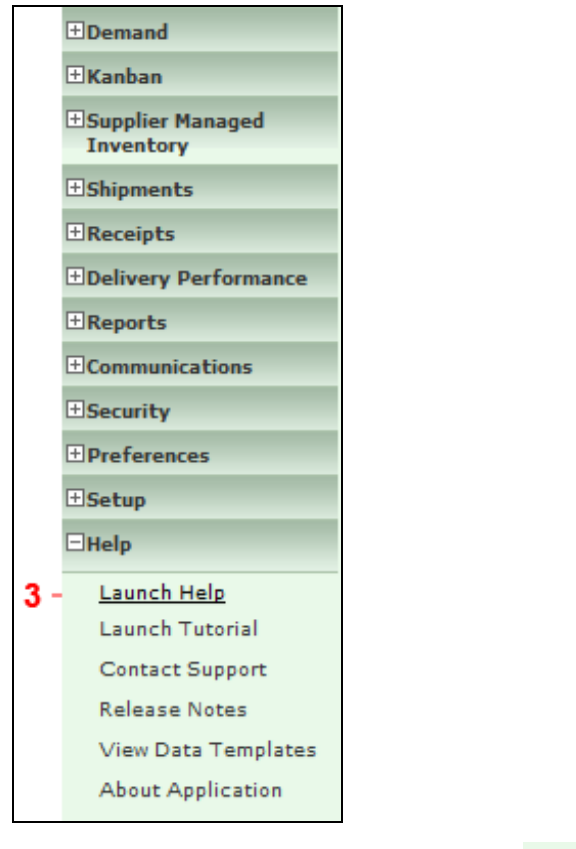

**3.** Select the Launch Help menu item

Launch Help

| [6] Infor10 Supplier Exchange(SupplyWEB)                                                                                                    | 🖲 11.2.2   Help - Microsoft Internet Explorer p 💶 💷 🗾                                                                                                    |          |   |
|----------------------------------------------------------------------------------------------------|----------------------------------------------------------------------------------------------------|----------|---|
| ואלסף Infor10 Supplier Exchange(SupplyWEB)® 11.2.2   Help 🏾 🏾 🚔                                                                                                    |                                                                                                    |          |   |
| Infor10 Supplier Exchange     (Supply/WEB)                                                                                                    | Event Management Console (EMC)                                                                                                    | <u> </u> | 4 |
| <ul> <li>(SupplyVEB)</li> <li>Event Management</li> <li>Demand</li> <li>Shipments</li> <li>Billing</li> <li>Problem Reporting</li> <li>Supplier Performance</li> <li>Reports</li> <li>Communications</li> </ul> | The Event Management Console (EMC) acts as Infor10<br>Supplier Exchange (SupplyWEB)'s homepage. Through<br>the EMC you can quickly view critical exceptions and<br>the status of your company account. On the EMC, both<br>customers and suppliers can quickly view shipment,<br>release, purchase order, and other statistics and<br>exceptions. You can then click on statistic hyperlinks to<br>view detailed information.                                                                                                    |          | • |
| E Security                                                                                                    | Customization                                                                                                    | =        |   |
| <ul> <li></li></ul>                                                                                                    | Each user can customize the EMC display. From a list<br>based on purchased modules and the role assigned by<br>the security administrator, users select which events<br>display. Events can be also be selected to display as<br>priority items. If a user has established product groups,<br>the event must then be turned on by product group.<br>Some events also have a tolerance setting. For each<br>product group assigned to an event with a tolerance<br>setting, users select the tolerance permitted before the<br>event displays.<br><b>Statistics</b>                                                               |          |   |
|                                                                                                    | The statistics on the EMC are grouped by data<br>categories: Releases, Purchase Orders, Shipments,<br>Receipts, Problem Reporting, and Billing. The default<br>category is the user-defined Priority Items. Users can<br>select a different category by clicking on the category's<br>tab.<br>• Copyright ©Copyright © 2009 Infor. All rights reserved. The word and design marks<br>set forth herein are trademarks and/or registered trademarks of Infor and/or related<br>affiliates and subsidiaries. All rights reserved. All other trademarks listed herein are<br>the property of their respective owners. www.infor.com. | Ŧ        |   |

**4.** The Help tool opens up. From here you can choose the appropriate List Item depending on what it is you are seeking help with.

 $\ensuremath{\textcircled{}}\xspace^{-1}$  Printed copies of this document are considered to be UNCONTROLLED copies.

| Infor10 Supplier Exchange(SupplyWEB)® 11.2.2   Help - Microsoft Internet Explorer p                                                                                                    |
|----------------------------------------------------------------------------------------------------|
| ואלסה <sup>-</sup> Infor10 Supplier Exchange(SupplyWEB)® 11.2.2   Help 🏾 🖨 🚔                                                                                                    |
| <ul> <li>Inforto Supplier Exchange<br/>(SupplyWEB)</li> <li>Event Management<br/>EMC Definitions<br/>Event Management Console<br/>(EMC)</li> <li>Demand</li> <li>Shipments</li> <li>Billing</li> <li>Problem Reporting</li> <li>Supplier Performance</li> <li>Reports</li> <li>Communications</li> <li>Security</li> <li>User Preferences<br/>Personal Account Setup<br/>Alert Definitions</li> <li>Alerts</li> <li>Product Groups</li> <li>Application Setup</li> <li>Receipts</li> <li>Global Track and Trace</li> <li>Outside Processing</li> <li>Proposed Purchase Orders</li> <li>Kequirement Hanually Added/Changed<br/>If selected, an alert is sent when your customer<br/>manually adds a requirement from an<br/>existing schedule without publishing a new<br/>release.</li> <li>Requirement Ranually Added/Changed<br/>If selected, an alert is sent when your customer<br/>manually adds a requirement from an<br/>existing schedule without publishing a new<br/>release.</li> <li>Requirement Ranually Added/Changed<br/>If selected, an alert is sent when your customer<br/>manually adds a requirement from an<br/>existing schedule or changes the quantity due<br/>without publishing a new release.</li> <li>Requirement Reported<br/>If selected, an alert is sent when your customer<br/>manually adds a requirement to an existing<br/>demand schedule or changes the quantity due<br/>without publishing a new release.</li> <li>Requirement Rejected<br/>If selected, an alert is sent when your customer<br/>manually adds a requirement to an existing<br/>demand schedule or changes the quantity due<br/>without publishing a new release.</li> <li>Requirement Rejected<br/>If selected, an alert is sent when your customer<br/>manually adds a requirement to an existing<br/>demand schedule or changes the quantity due<br/>without publishing a new release.</li> </ul> |

**5.** For examples, EMC Definitions are available under the Even Management list item, and the Alert Definitions are available under the User Preferences list item. When you are finished you can click on the

 $\ensuremath{\textcircled{}}\xspace^{-1}$  Printed copies of this document are considered to be UNCONTROLLED copies.

Close button to close the Help tool and return to SupplyWEB

# Result

You have viewed the SupplyWEB Help tool.